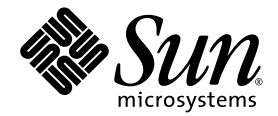

# Java ME Platform SDK and Windows Mobile Integration

Version 3.0

Sun Microsystems, Inc. www.sun.com

Part No. 032309 April 2009

mesdk-feedback@sun.com

Copyright 2009 Sun Microsystems, Inc., 4150 Network Circle, Santa Clara, California 95054, U.S.A. All rights reserved.

Sun Microsystems, Inc. has intellectual property rights relating to technology embodied in the product that is described in this document. In particular, and without limitation, these intellectual property rights may include one or more of the U.S. patents listed at http://www.sun.com/patents and one or more additional patents or pending patent applications in the U.S. and in other countries.

U.S. Government Rights - Commercial software. Government users are subject to the Sun Microsystems, Inc. standard license agreement and applicable provisions of the FAR and its supplements. Use is subject to license terms. This distribution may include materials developed by third parties.

Sun, Sun Microsystems, the Sun logo, Java, Solaris, J2SE, Java SE, J2ME, Java ME, and JAR are trademarks or registered trademarks of Sun Microsystems, Inc. or its subsidiaries in the U.S. and other countries.

Products covered by and information contained in this service manual are controlled by U.S. Export Control laws and may be subject to the export or import laws in other countries. Nuclear, missile, chemical biological weapons or nuclear maritime end uses or end users, whether direct or indirect, are strictly prohibited. Export or reexport to countries subject to U.S. embargo or to entities identified on U.S. export exclusion lists, including, but not limited to, the denied persons and specially designated nationals lists is strictly prohibited.

DOCUMENTATION IS PROVIDED "AS IS" AND ALL EXPRESS OR IMPLIED CONDITIONS, REPRESENTATIONS AND WARRANTIES, INCLUDING ANY IMPLIED WARRANTY OF MERCHANTABILITY, FITNESS FOR A PARTICULAR PURPOSE OR NON-INFRINGEMENT, ARE DISCLAIMED, EXCEPT TO THE EXTENT THAT SUCH DISCLAIMERS ARE HELD TO BE LEGALLY INVALID.

Copyright © 2009 Sun Microsystems, Inc., 4150 Network Circle, Santa Clara, California 95054, États-Unis. Tous droits réservés.

Sun Microsystems, Inc. détient les droits de propriété intellectuels relatifs à la technologie incorporée dans le produit qui est décrit dans ce document. En particulier, et ce sans limitation, ces droits de propriété intellectuelle peuvent inclure un ou plus des brevets américains listés à l'adresse http://www.sun.com/patents et un ou les brevets supplémentaires ou les applications de brevet en attente aux États - Unis et dans d'autres pays.

Utilisation est soumise aux termes du contrat de licence.

Cette distribution peut inclure des éléments développés par des tiers.

Sun, Sun Microsystems, le logo Sun, Java, Solaris, J2SE, Java SE, J2ME, Java ME, and JAR sont des marques de fabrique ou des marques déposées enregistrées de Sun Microsystems, Inc., ou ses filiales, aux États-Unis et dans d'autres pays.

Les produits qui font l'objet de ce manuel d'entretien et les informations qu'il contient sont régis par la législation américaine en matière de contrôle des exportations et peuvent être soumis au droit d'autres pays dans le domaine des exportations et importations. Les utilisations finales, ou utilisateurs finaux, pour des armes nucléaires, des missiles, des armes biologiques et chimiques ou du nucléaire maritime, directement ou indirectement, sont strictement interdites. Les exportations ou réexportations vers des pays sous embargo des États-Unis, ou vers des entités figurant sur les listes d'exclusion d'exportation américaines, y compris, mais de maniéré non exclusive, la liste de personnes qui font objet d'un ordre de ne pas participer, d'une façon directe ou indirecte, aux exportations de des produits ou des services qui sont régi par la législation américaine sur le contrôlé des exportations et la liste de ressortissants spécifiquement désignes, sont rigoureusement interdites.

LA DOCUMENTATION EST FOURNIE "EN L'ÉTAT" ET TOUTES AUTRES CONDITIONS, DÉCLARATIONS ET GARANTIES EXPRESSES OU TACITES SONT FORMELLEMENT EXCLUES, DANS LA MESURE AUTORISÉE PAR LA LOI APPLICABLE, Y COMPRIS NOTAMMENT TOUTE GARANTIE IMPLICITE RELATIVE À LA QUALITÉ MARCHANDE, À L'APTITUDE À UNE UTILISATION PARTICULIÈRE OU À L'ABSENCE DE CONTREFAÇON.

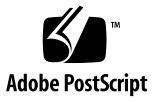

#### Contents

#### Java ME Platform SDK and Windows Mobile Device Integration 1

System Requirements 1

Host Computer 1

Windows Mobile Target Device 2

Installing CLDC Emulation on a Windows Mobile Device 2

Installing CLDC Emulation on a Windows Mobile Emulator 13

### Java ME Platform SDK and Windows Mobile Device Integration

This document describes how to configure a target device running Windows Mobile to work with the Java<sup>TM</sup> Platform Micro Edition Software Development Kit.

- System Requirements
  - Host Computer
  - Windows Mobile Target Device
- Installing CLDC Emulation on a Windows Mobile Device
- Installing CLDC Emulation on a Windows Mobile Emulator

#### System Requirements

This section describes the required hardware and software environments for the host computer and the target Windows Mobile device.

#### Host Computer

Java ME Platform SDK must be installed on a system (the host computer) that meets the minimum hardware and software requirements:

Minimum Hardware:

200 MB free hard disk space, 1 GB system RAM, 1 GHz Pentium CPU

- Required Software:
  - Microsoft Windows XP or Vista 32-bit with recent service packs
  - Java SE Development Kit JDK 1.6 or higher

- Apple QuickTime player
- ActiveSync 4.5 for Windows

**Note** – If you installed ActiveSync after the Java ME Platform SDK, you must restart the host computer before using on-device SDK features with a Windows Mobile target device.

#### Windows Mobile Target Device

The target device must have network connectivity, a 32 bit RISC-based microprocessor, and a minimum 64 MB RAM.

- Windows Mobile 6.0 must be installed.
- Advanced Network Functionality must be enabled. In Windows Mobile, select Settings > Connections > USB to PC.

## Installing CLDC Emulation on a Windows Mobile Device

This procedure describes how to install Sun Java CLDC Emulation software on a real device and make it available to the Java ME Platform SDK software on the host computer. Before starting, be sure the System Requirements have been met.

- 1. Connect the device to your host computer with a USB cable and register it with ActiveSync.
- 2. Copy the Sun Java CLDC Emulation Installation CAB file onto the clipboard.
  - a. Browse to JavaMESdkHome\on-device\winmobile-arm.
  - b. Right-click on sun-java-cldc-emu.cab.
  - c. Select Copy from the context menu.
- 3. Paste the CAB file into the device root directory.
  - a. In Windows Explorer, open Mobile Device.

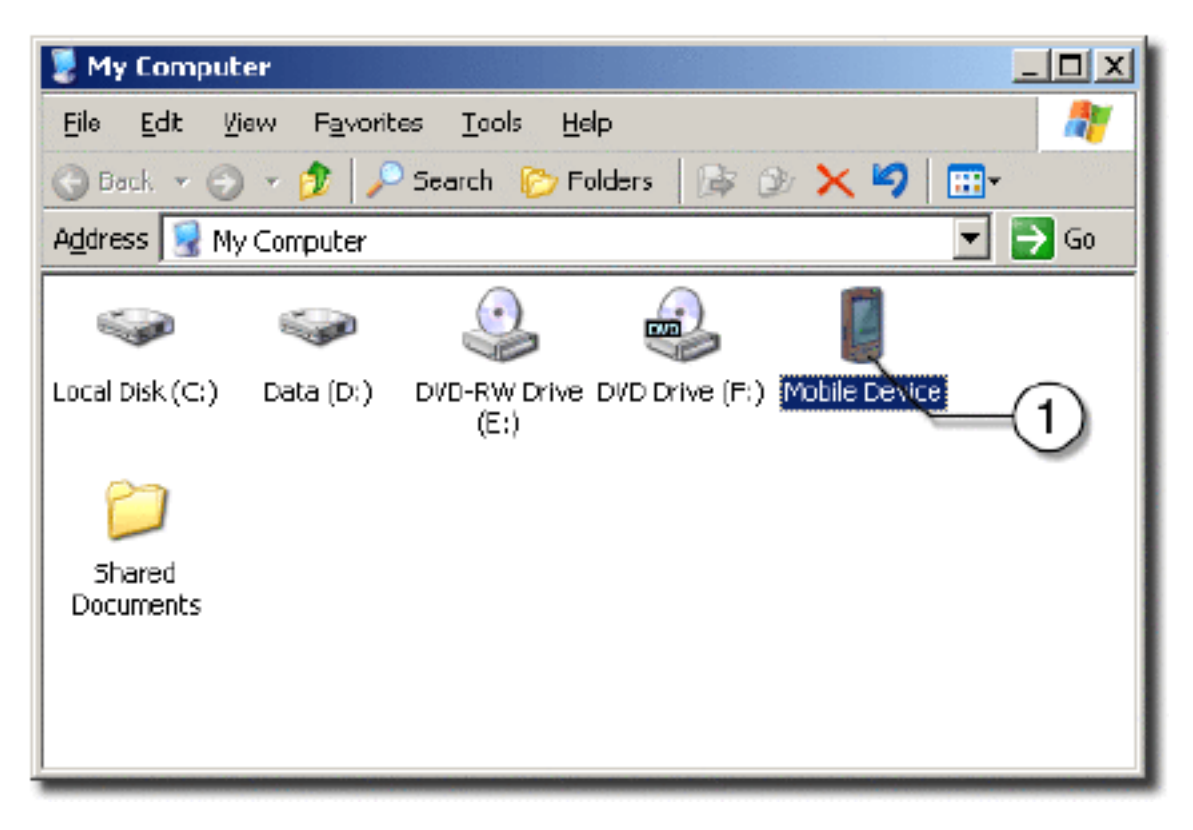

b. Open My Windows Mobile-Based Device.

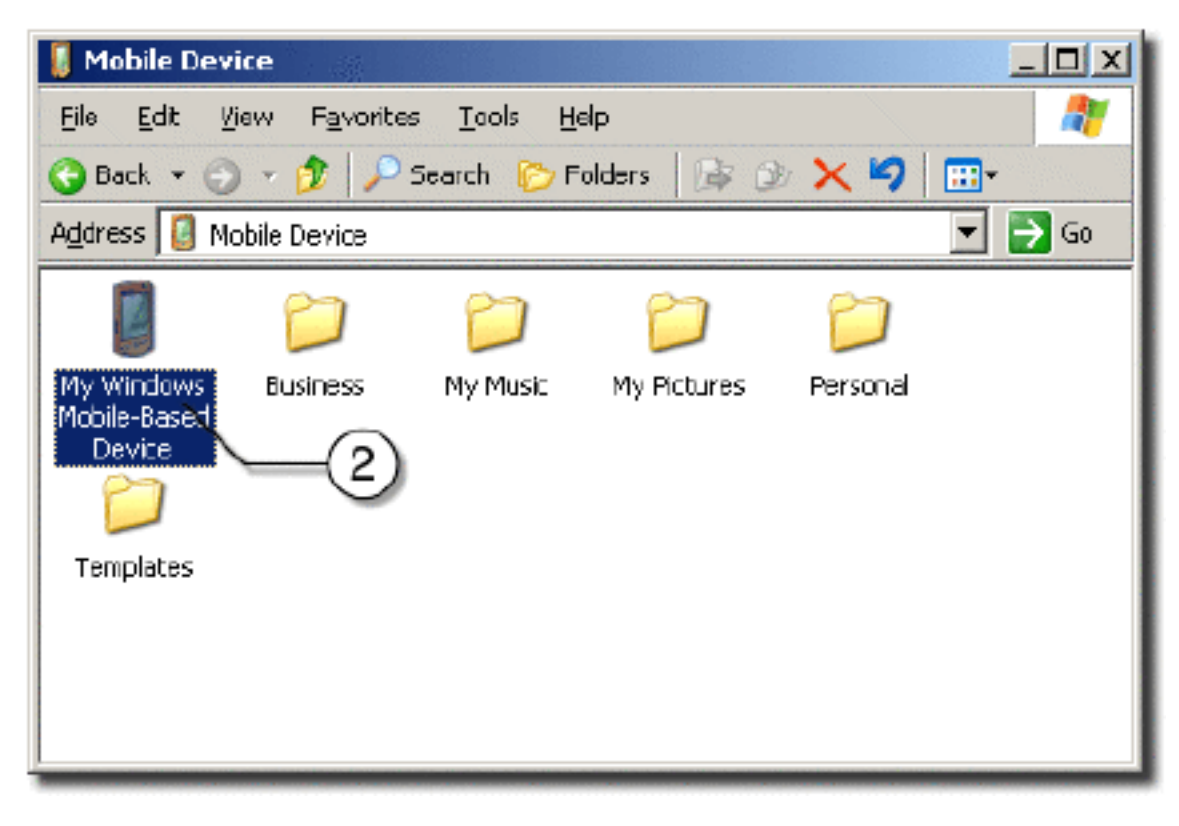

c. Open the Edit menu.

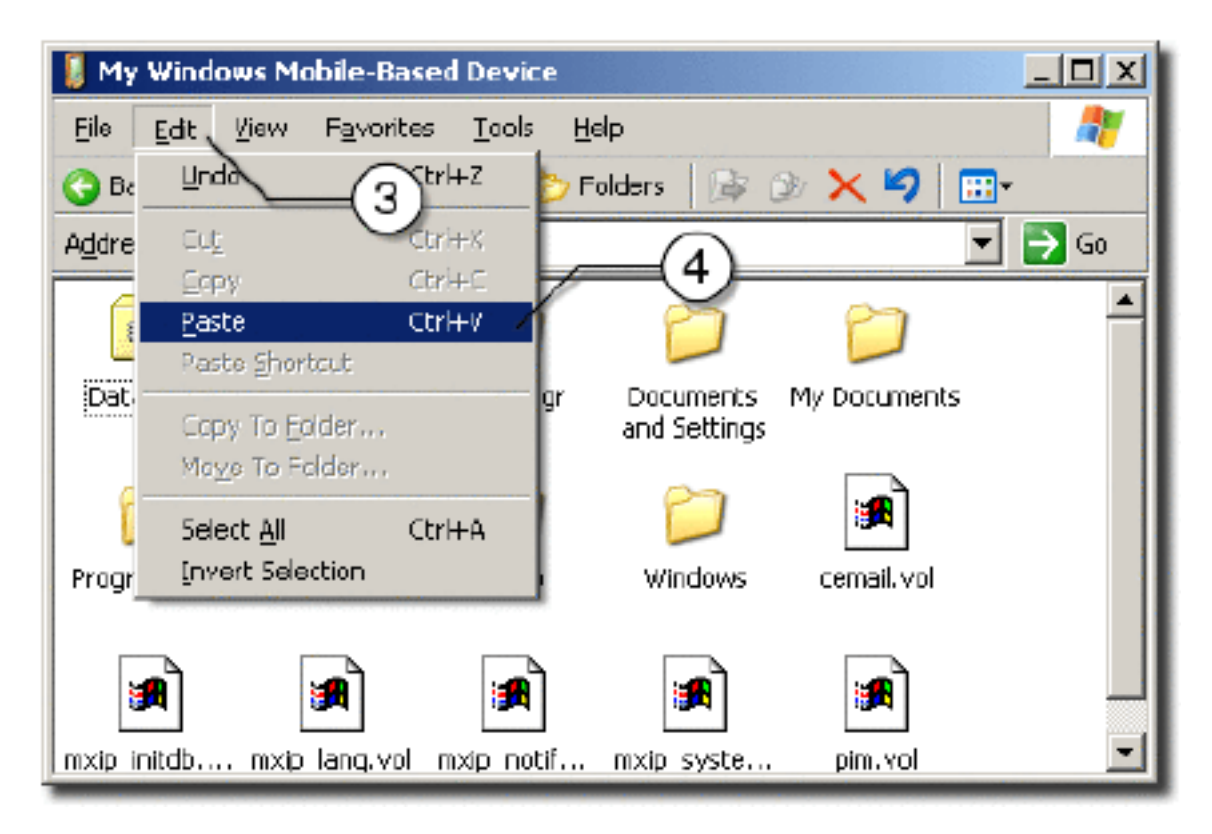

- d. Click Paste to insert the CAB file.
- 4. Run the File Explorer on your device.
  - a. Open the Start menu.
  - b. Click Programs.

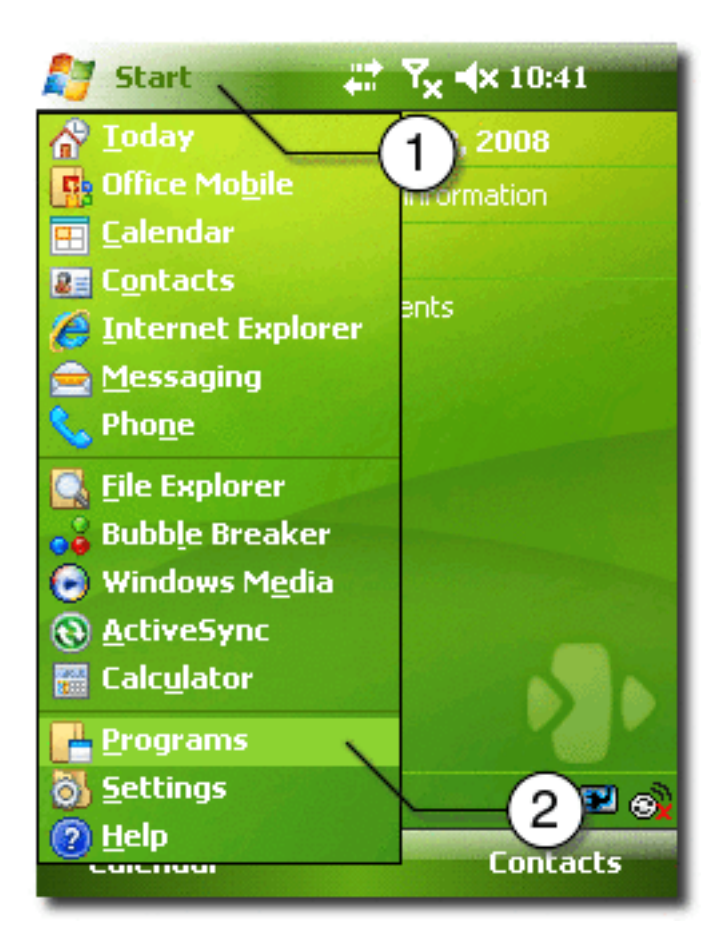

c. Click File Explorer.

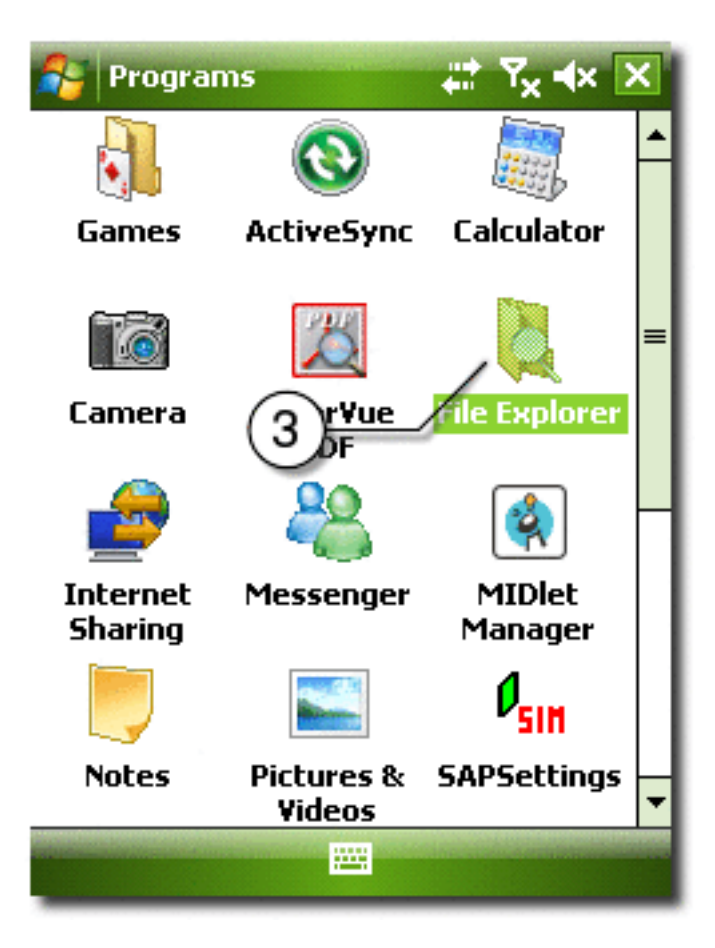

- 5. Start the CAB installation on the device.
  - a. Open the Show menu.
  - b. Select My Device.

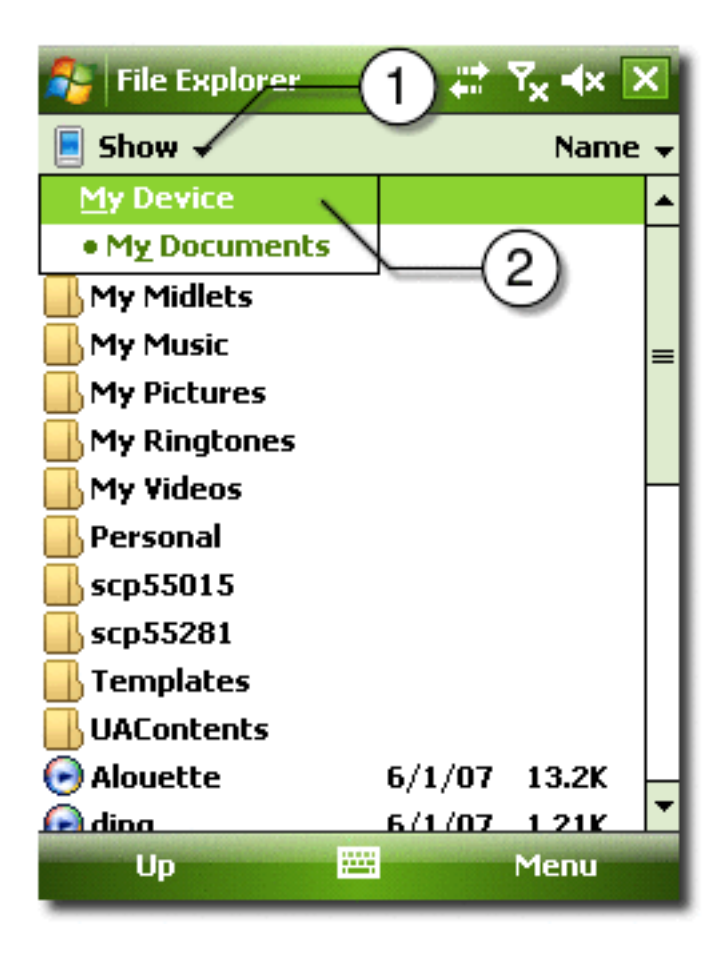

- c. Click on the sun-java-cldc-emu.cab file.
- 6. If asked during the installation, install the application on the device.
- 7. Wait for the installation to finish.
- 8. You can delete the CAB file after the installation is complete.
  - a. Press on sun-java-cldc-emu.cab label until the context menu opens.
  - b. Click Delete.

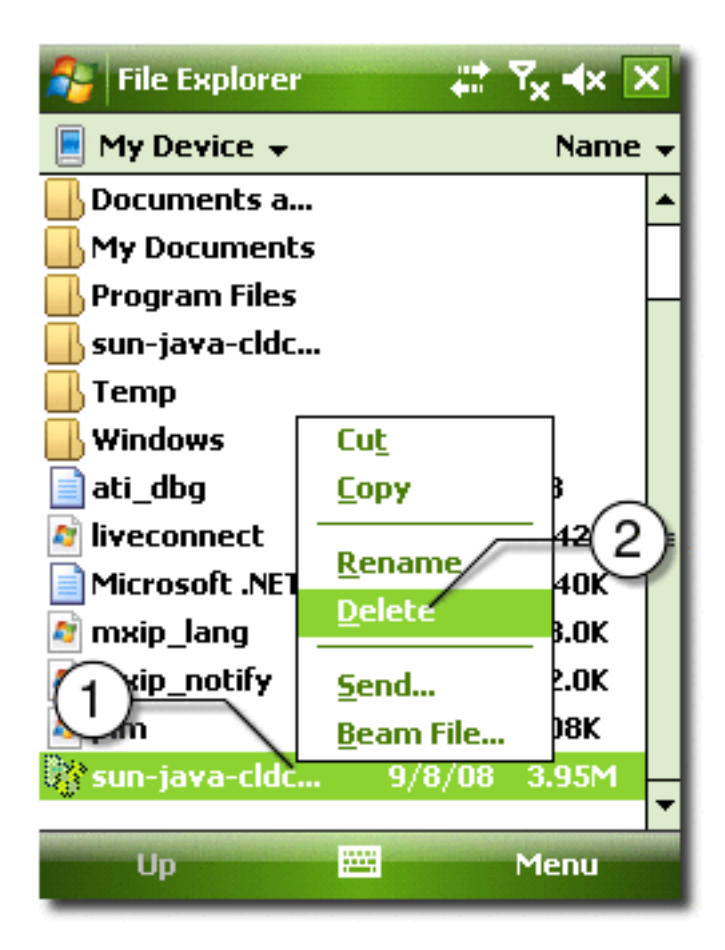

- 9. Run the Sun Java CLDC Emulation on the device.
  - a. Open Start menu.
  - b. Click Programs.

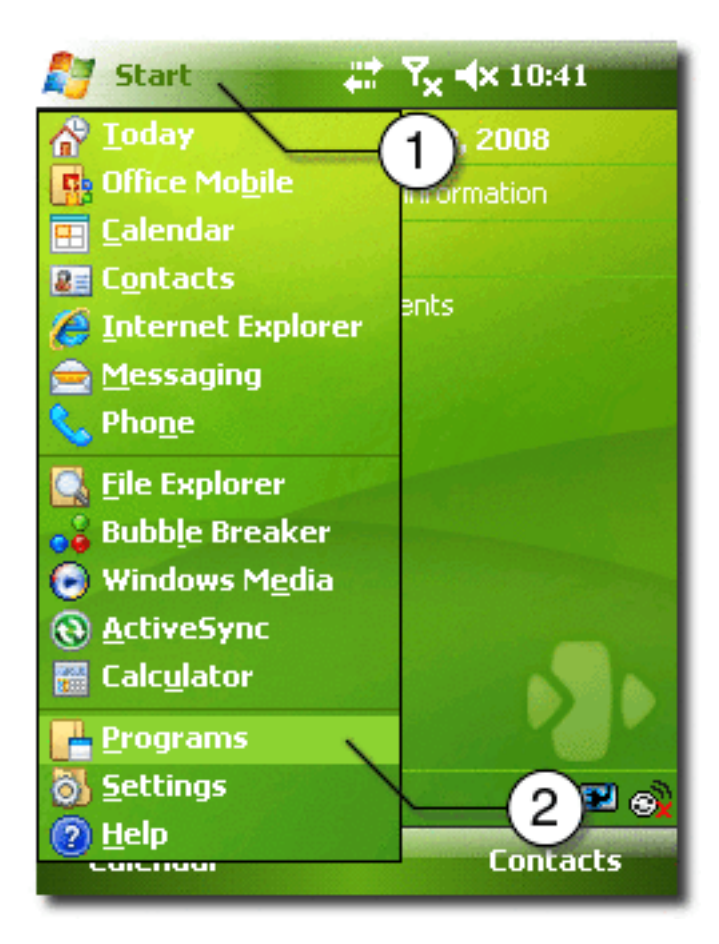

c. Click Sun Java CLDC EMU.

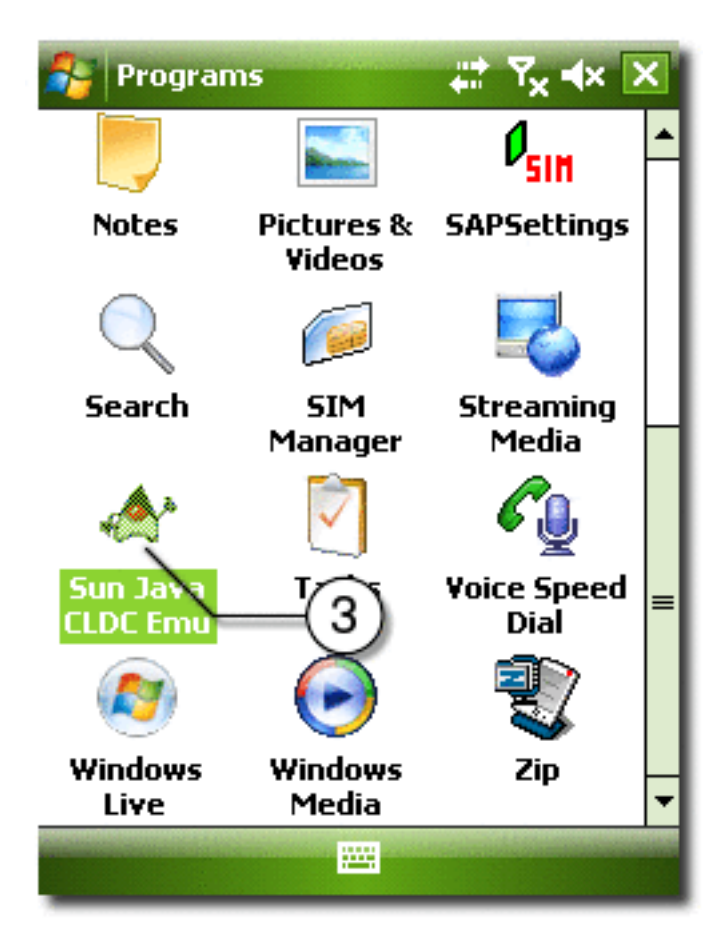

10. Wait for the Sun Java CLDC Emulation to start.

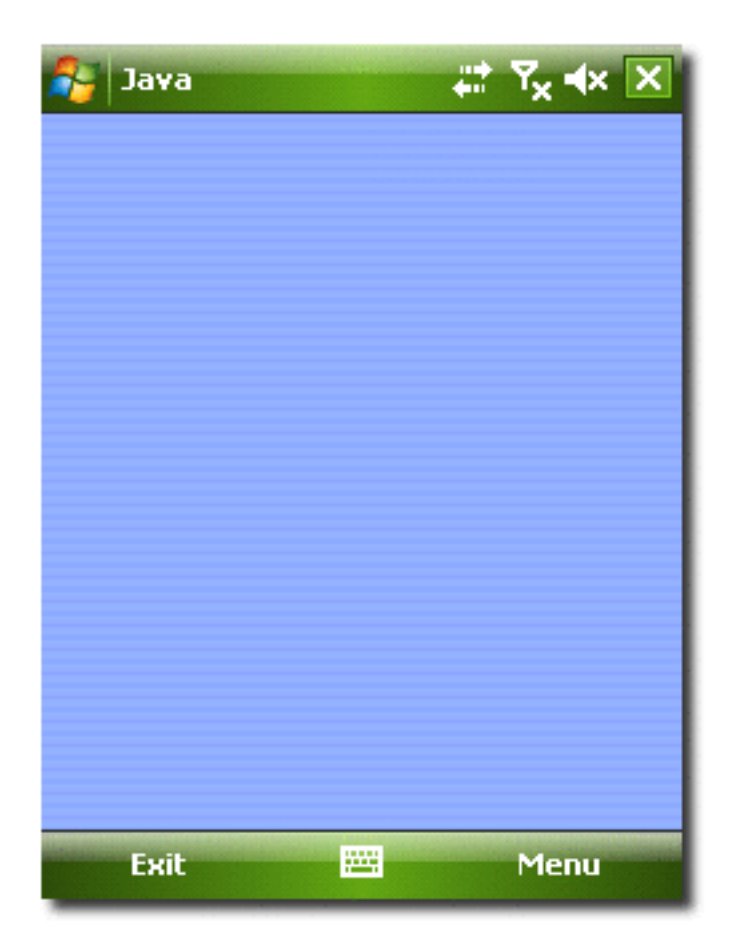

11. Allow up to 30 seconds (the default value) for Java ME SDK to recognize the connected device and the Sun Java CLDC emulation software.

When the device is recognized a new device, CldcWinceEmu*number* (for example, CldcWinceEmu1) should appear in the Device Selector window, and the output from the command emulator.exe -Xquery should also be displayed.

You can select this device as a target device in the user interface, or if you run the emulator from the command line it can be used as an argument. For example:

```
emulator -Xdevice:CldcWinceEmu1...
```

### Installing CLDC Emulation on a Windows Mobile Emulator

This procedure describes how to install the CLDC platform binary for the ARM processor into the Windows Mobile Emulator.

Before starting, be sure the System Requirements have been met.

- 1. Download and install Microsoft Device Emulator with device images for Windows Mobile 6.
- 2. Download and install Microsoft Virtual PC.

Note – Installs virtual switch driver required for emulated network adapters.

3. Run Windows Mobile 6 Professional Emulator and bind its emulated NE2000 Network Adapter to a desktop network card.

| Emu | ulator Properties                                                    | ? × |
|-----|----------------------------------------------------------------------|-----|
| 6   | General Display Notwork Peripherals                                  |     |
|     | Enable NE2000 PCMCIA network adapter and bind to:                    |     |
|     | Microsoft Loopback Adapter - Virtual Machine Network Services Driver | •   |
|     | Eneble _58900 network adapter and bind to:                           |     |
|     | Connected network card                                               |     |
|     | East-only networking                                                 |     |
|     |                                                                      |     |
|     |                                                                      |     |
|     |                                                                      |     |
|     |                                                                      |     |
|     |                                                                      |     |
|     |                                                                      |     |
|     |                                                                      |     |
|     | OK Canc                                                              | el  |

- Consult the Microsoft device emulator documentation for instructions.
- Don't use ActiveSync for networking (cradling the emulator).
- 4. Write down the IP address of the emulator.

Open the Start menu on the emulator, click Settings, click Connections, click Network Cards, Click NE2000 Compatible Ethernet Driver.

| 😤 Settings 🛛 💡 🗱 🍢 📢 ok           |  |  |  |
|-----------------------------------|--|--|--|
| NE2000 Compatible Ethernet Driver |  |  |  |
| O Use server-assigned IP address  |  |  |  |
| Use specific IP address           |  |  |  |
| IP address: 192.168. 1 . 2        |  |  |  |
| Subnet mask: 255.255.255.0        |  |  |  |
| Default gateway:                  |  |  |  |
|                                   |  |  |  |
|                                   |  |  |  |
|                                   |  |  |  |
|                                   |  |  |  |
| IP Address Name Servers           |  |  |  |
| Cancel 🔤                          |  |  |  |

- 5. Open Emulator Properties
  - a. Open the File menu.
  - b. Click Configure.

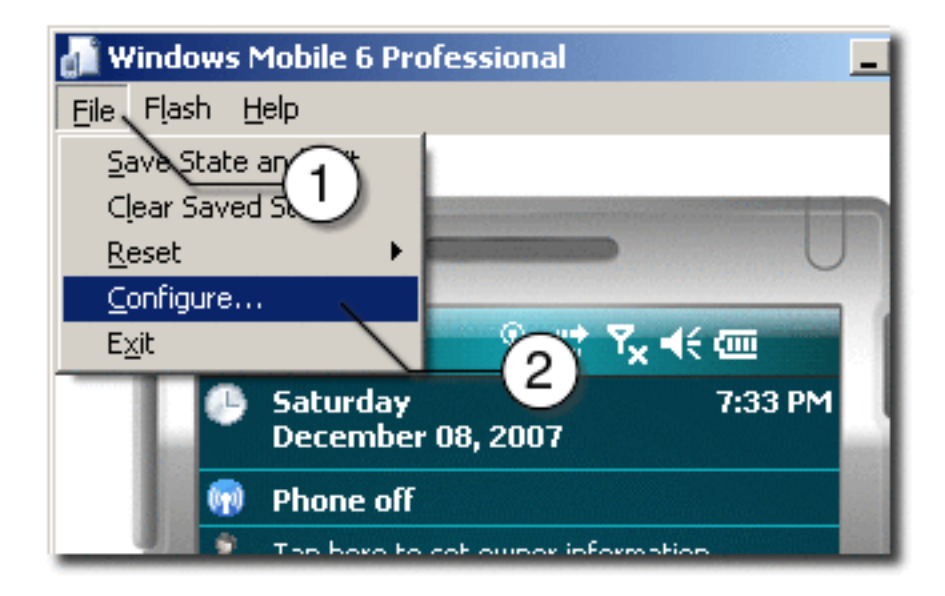

- 6. Set *JavaMESdkHome*\on-device\winmobile-arm as a shared folder.
  - a. Browse to JavaMESdkHome\on-device\winmobile-arm.
  - b. Click OK.

| ulator Properties                                                                                              | ?                                                        |
|----------------------------------------------------------------------------------------------------|----------------------------------------------------------|
| General Display Network Peripherals                                                                            | 1                                                        |
| Q5 image name:                                                                                                 |                                                          |
| C:\CrossbowSDK\private\sdk\build\17740                                                                         | 0\wpc\0409\DeviceEmulation\0409\PPC_USA_G5M_\            |
| Specify ROM image address:                                                                                     | Specify <u>R</u> AM size:                                |
|                                                                                                    |                                                          |
|                                                                                                    |                                                          |
| Elash memory file:                                                                                             |                                                          |
| Elash memory file:<br>                                                                                         | Func <u>K</u> ey:                                        |
| Elash memory file;<br>Host key:<br>Right Alt                                                                   | Func <u>K</u> ey:                                        |
| Ejash memory file:<br>Host key:<br>Right Alt<br>Shared folder:                                                 | Func <u>K</u> ey:                                        |
| Elash memory file:<br>Host key:<br>Right Alt<br>Shared folder:<br>C:\Java_ME_SDK_3.0\on-device\winmob          | Func <u>K</u> ey:                                        |
| Elash memory file:<br>Host key:<br>Right Alt<br>Sh <u>a</u> red folder:<br>C:\Java_ME_SDK_3.0\on-device\winmob | Func <u>K</u> ey:<br>193<br>1<br>jile-arm<br>2           |
| Elash memory file:<br>Host key:<br>Right Alt<br>Sh <u>a</u> red folder:<br>C:\Java_ME_SDK_3.0\on-device\winmob | Func <u>K</u> ey:<br>I 193<br>Dile-arm<br>2<br>OK Cancel |

- 7. Run File Explorer on the emulator.
  - a. Open Start menu.
  - b. Click Programs.

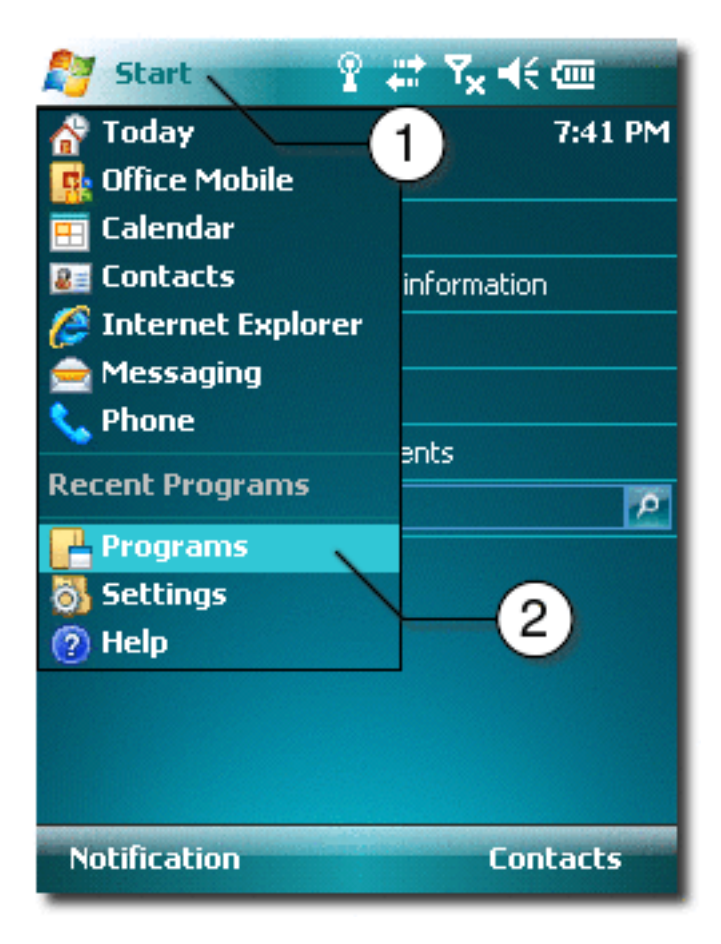

c. Click File Explorer.

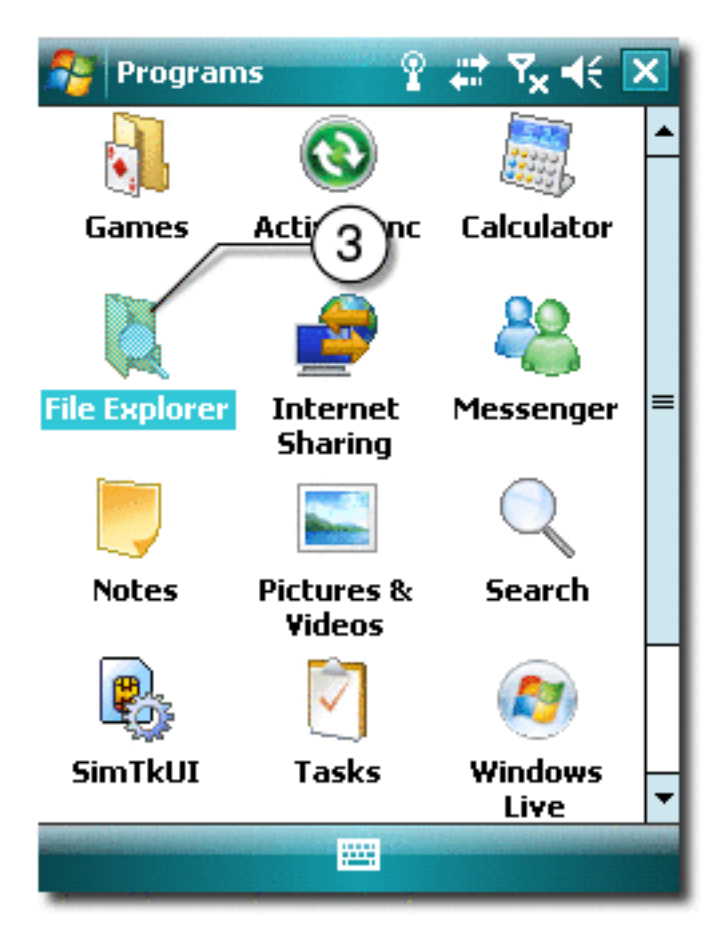

- 8. Start the Sun Java CLDC Emulation CAB file installation.
  - a. Open Show menu.
  - b. Select Storage Card.

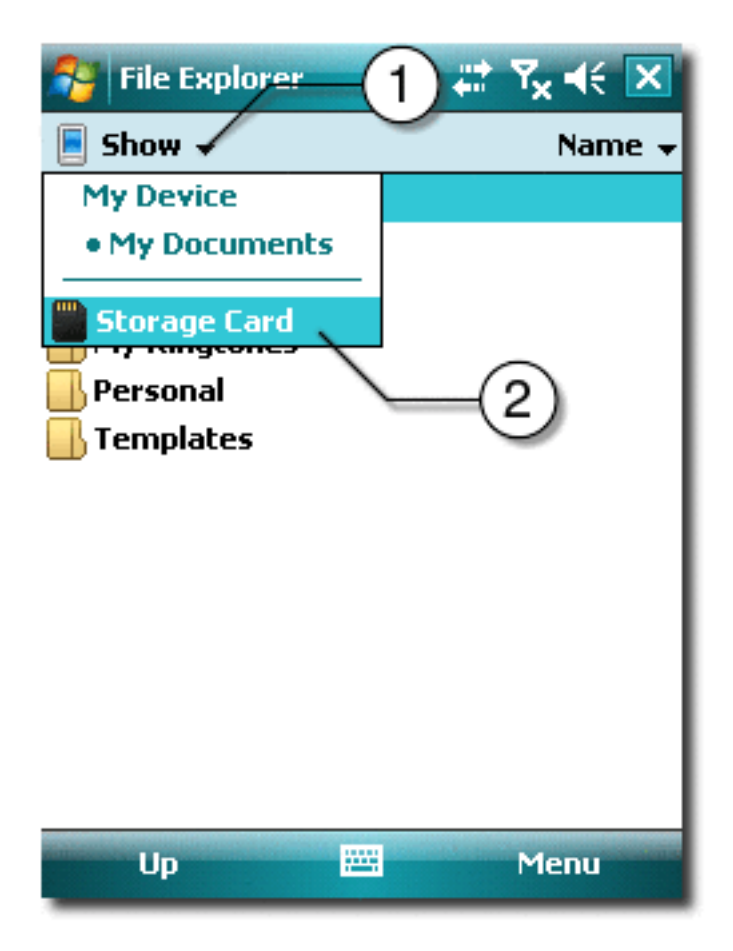

c. Click on the sun-java-cldc-emu.cab file.

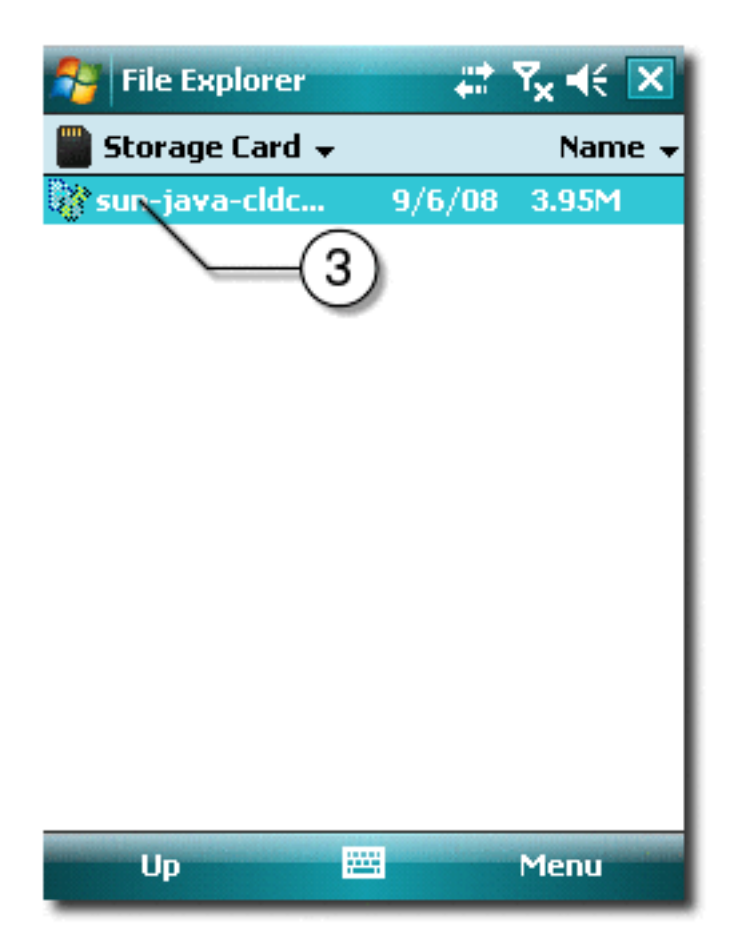

9. Finish the installation and run the Sun Java CLDC Emulation.

**Note –** See "Installing CLDC Emulation on a Windows Mobile Device" on page 2.

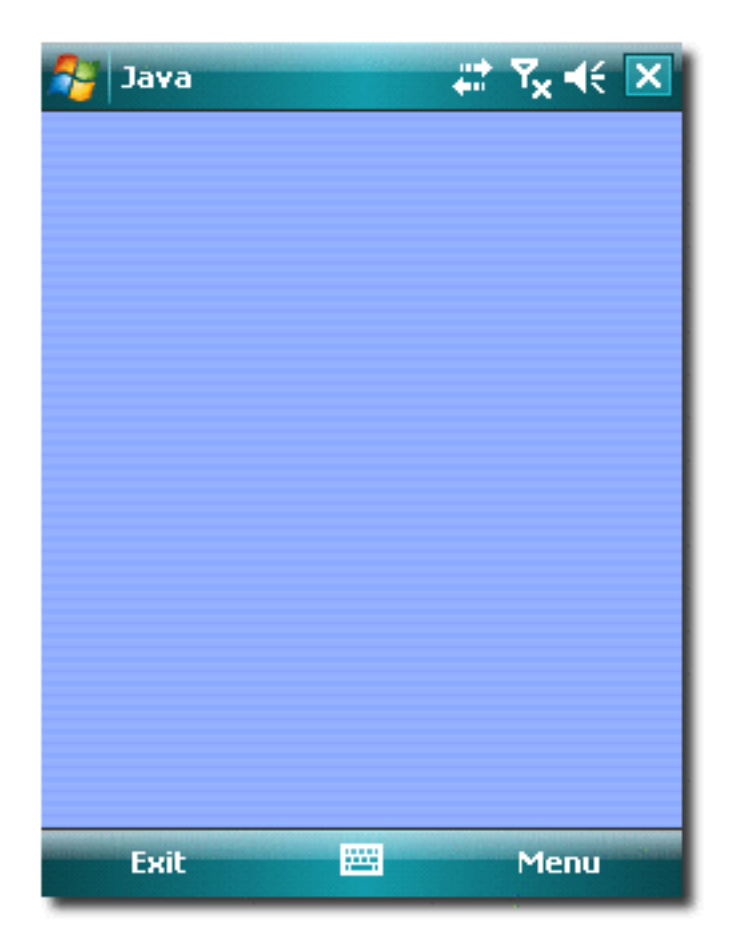

- 10. Use the *installdir*/bin/device-address tool to register the emulator IP address in the SDK.
  - a. Execute the following command to ensure the SDK registers the emulator:

device-address.exe add ip *address* 

address should be the IP address written down in step 4.

b. After the device registers the emulator the device selector window should display the device as CldcWinceEmu*number* and it should also appear in the output when you call emulator.exe -Xquery.